# How to Download an APLS Scenario to an iPad for ALSi

This may be necessary if for some reason scenarios have been deleted from APLS iPads. If one of the ALSi kits has a complete set of scenarios then it can be used as a "donor" source to transfer the missing scenario(s) to the "recipient" iPad. See the "How to transfer Scenarios from one Facilitator iPad to another" document.

If there is no "donor" iPad available, then the scenario(s) can be downloaded from the iCloud e-mail set up on all APLS ALSi iPads. Just follow the following instructions.

#### Note:

The iCloud Drive is turned off as default on all APLS iPads, so will need to be turned on Choose a Facilitator iPad

Connect that iPad to the internet Go to Settings:

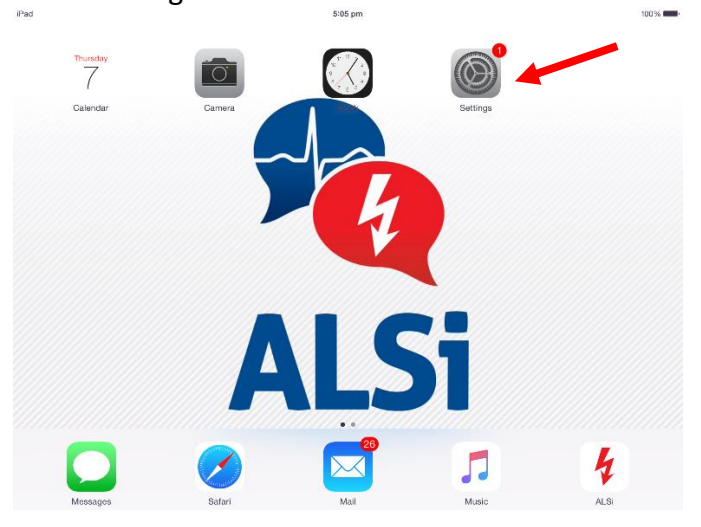

Connect to a local Wi-Fi that allows internet access:

| Settings               | General                                                                                    |
|------------------------|--------------------------------------------------------------------------------------------|
|                        |                                                                                            |
| Priplane Mode          | About                                                                                      |
| ᅙ Wi-Fi Not Connected  | Software Update (1) >                                                                      |
| Bluetooth Off          |                                                                                            |
|                        | Siri                                                                                       |
| Notifications          | Spotlight Search >                                                                         |
| Control Center         | Handoff & Suggested Apps                                                                   |
| C Do Not Disturb       |                                                                                            |
|                        | Accessibility                                                                              |
| O General 1            |                                                                                            |
| A Display & Brightness | Multitasking Gestures                                                                      |
|                        | Use four or five fingers to:<br>• Plinch to the Home Screen<br>• Surious to any literation |
| Sounds                 | Swipe left or right between apps                                                           |
| Passcode               | USE SIDE SWITCH TO:                                                                        |
| Privacy                | Lock Rotation                                                                              |
|                        | Mute                                                                                       |
| iCloud                 | Rotation Lock is available in Control Center.                                              |

| iPad 🕈 |                    |            |   | 5:06 pm             |       |          | 100%         |
|--------|--------------------|------------|---|---------------------|-------|----------|--------------|
|        | Settings           |            |   |                     | Wi-Fi |          |              |
|        |                    |            |   | Wi-Fi               |       |          |              |
| ≁      | Airplane Mode      | $\bigcirc$ | ~ | APLS_Guest          |       | 9        | <b>∻</b> (j) |
| ?      |                    | APLS_Guest | - | IOOSE & NETWORK     |       |          |              |
| *      | Bluetooth          | Off        |   | APLS                |       |          | ≎ (j)        |
|        |                    |            |   | Fiftb@505 Guest     |       |          | *            |
|        | Notifications      |            |   | Thttestos_Guest     |       |          | - 0          |
| 8      | Control Center     |            |   | newad DSL-2890AL    |       | •        | ∻ ( <b>)</b> |
| C      | Do Not Disturb     |            |   | Reco_Internet       |       | 9        | <b>∻</b> (j) |
| -      |                    |            |   | Recov_Guest         |       |          | <b>∻</b> (i) |
| 0      | General            | 0          |   | RPWiFi 2.4ghz       |       | <b>a</b> | <b>?</b> (j) |
| AA     | Display & Brightne | ess        |   | Telstra0613         |       | •        | <b>∻</b> (i) |
|        | Wallpaper          |            |   | TelstraB383E5       |       | <u>a</u> | <b>∻</b> (j) |
| 40     | Sounds             |            |   | Verisk 1            |       | •        | <b>∻</b> (j) |
| A      | Passcode           |            |   | Verisk guest        |       | <u>a</u> | <b>∻</b> (i) |
|        | Privacy            |            |   | Other               |       |          |              |
|        |                    |            |   |                     |       |          |              |
|        | iCloud             | n          | A | sk to Join Networks |       |          |              |
|        |                    |            |   |                     |       |          |              |

## Connect to Wi-Fi e.g. "APLS Guest" at APLS Headquarters:

### Select iCloud:

Note that both iCloud Drive & Backup are "off"

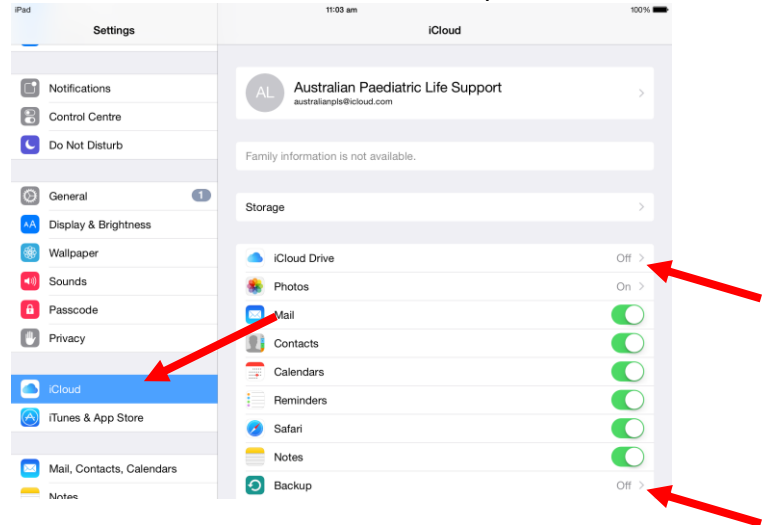

#### Select iCloud Drive:

| Settings                  | iCloud                                |       |  |  |  |  |  |
|---------------------------|---------------------------------------|-------|--|--|--|--|--|
| _                         |                                       |       |  |  |  |  |  |
| Notifications             | AL Australian Paediatric Life Support | >     |  |  |  |  |  |
| Control Centre            |                                       |       |  |  |  |  |  |
| C Do Not Disturb          | Family information is not available.  |       |  |  |  |  |  |
|                           |                                       |       |  |  |  |  |  |
| General 1                 | Storage                               | >     |  |  |  |  |  |
| A Display & Brightness    |                                       |       |  |  |  |  |  |
| 🛞 Wallpaper               | iCloud Drive                          | Off > |  |  |  |  |  |
| Sounds                    | 🌸 Photos                              | On >  |  |  |  |  |  |
| B Passcode                | 🔤 Mail                                |       |  |  |  |  |  |
| Privacy                   | Dontacts                              |       |  |  |  |  |  |
|                           | Calendars                             |       |  |  |  |  |  |
| iCloud                    | Reminders                             |       |  |  |  |  |  |
| iTunes & App Store        | 🔗 Safari                              |       |  |  |  |  |  |
|                           | Notes                                 |       |  |  |  |  |  |
| Mail, Contacts, Calendars |                                       |       |  |  |  |  |  |
| - Notes                   | Васкир                                | Off > |  |  |  |  |  |

#### Turn iCloud Drive "on":

| i data i data i d                                                                                                    | Turn iCloud E             | Drive "on":                 | :                       |      |            |                                    |   |                        |                             |        |
|----------------------------------------------------------------------------------------------------|---------------------------|-----------------------------|-------------------------|------|------------|------------------------------------|---|------------------------|-----------------------------|--------|
| Vertical vertical v | Pad 9                     | TI:04 am                    | iCloud Drive            | 100% | Pad 🕈      | Settings                           |   | tiCloud                | iCloud Drive                | 100.96 |
| b ok to blatubal   Codo Drive   Arrange to also in cloud.   Diaby As Brightness   Walpaper   Souds.   Parced   Parced <td>Setungs</td> <td>Cicioud</td> <td>ICIOUD DIVE</td> <td></td> <td>U</td> <td></td> <td></td> <td>•</td> <td></td> <td></td>                                                                                                    | Setungs                   | Cicioud                     | ICIOUD DIVE             |      | U          |                                    |   | •                      |                             |        |
| Average status backback     C aronal     C aronal     C backback Abrightess     C backback Abrightess    <                                                                                                    | C Do Not Disturb          | iCloud Drive                |                         | 0    | C          | Do Not Disturb                     |   | iCloud Drive           |                             |        |
| Sounds       Sounds                                                                                                    | General 1                 | Allow apps to store documen | its and data in iCloud. |      | Θ          | General                            | 0 | Allow apps to store do | cuments and data in ICloud. |        |
| Image: Sounds       Image: Sounds       Image: Sounds<                                                                                                    | A Display & Brightness    | Look Me Up By Email         |                         | >    | *A         | Display & Brightness               |   | Look Me Up By E        | mail                        |        |
| 1 Sounds       1 Sounds       1 Sounds         1 Passcode       1 Passcode       1 Passcode         1 Passcode       Privacy       Privacy         1 Notat       1 Passcode       1 Passcode         1 Notat       1 Passcode       1 Passcode         1 Notat       1 Passcode       1 Passcode         1 Notat       1 Passcode       1 Passcode         1 Notat       1 Passcode       1 Passcode         1 Notat       1 Passcode       1 Passcode         1 Passcode       1 Passcode       1 Passcode         1 Passcode       1 Passcode       1 Passcode         1 Passcode       1 Passcode       1 Passcode         1 Passcode       1 Passcode       1 Passcode         1 Passcode       1 Passcode       1 Passcode         1 Passcode       1 Passcode       1 Passcode         1 Passcode       1 Passcode       1 Passcode         1 Passcode       1 Passcode       1 Passcode         1 Passcode       1 Passcode       1 Passcode         1 Passcode       1 Passcode       1 Passcode         1 Passcode       1 Passcode       1 Passcode         1 Passcode       1 Passcode       1 Passcode         1 Passco                                                                                                    | Wallpaper                 |                             |                         |      |            | Wallpaper                          |   |                        |                             |        |
| Passode   Phacy   Nacy   Code   Nace A Ap Store   Inse A Ap Store   Inse A Ap Store </td <td>Sounds</td> <td></td> <td></td> <td></td> <td><b>(</b></td> <td>Sounds</td> <td></td> <td></td> <td></td> <td></td>                                                                                                    | Sounds                    |                             |                         |      | <b>(</b>   | Sounds                             |   |                        |                             |        |
| Phracy   Phracy   Phracy   Turning On ICloud Drive   Phracy   Phracy                                                                                                    | Passcode                  |                             |                         |      | â          | Passcode                           |   | 3                      |                             |        |
| Image: Column and apply from a column and apply from a column and apply from a column and apply from a column and apply from a column and apply from a column and apply from a column and apply from and apply from and                     | Privacy                   |                             |                         |      | •          | Privacy                            |   | Turning On i           | Cloud Drive                 |        |
| Closs     Closs       Inues & App Store     Inues & App Store       Inues & App Store     Inues & App Store <td></td> <td></td> <td></td> <td></td> <td></td> <td></td> <td></td> <td></td> <td></td> <td></td>                                                                                                    |                           |                             |                         |      |            |                                    |   |                        |                             |        |
| Image & App Store     Image & App Store       Image & App Store     Image & App Store       Image & App Store                                                                                                    | iCloud                    |                             |                         |      |            | iCloud<br>australianpls@icloud.com |   |                        |                             |        |
| Mail, Contacts, Calendars       Notes       Reminders       Otessages                                                                                                    | iTunes & App Store        |                             |                         |      | $\bigcirc$ | iTunes & App Store                 |   |                        |                             |        |
| Image: Mail Contacts, Calendars       Notes       Notes       Reminders       Image: Mail Contacts, Calendars       Reminders       Image: Mail Contacts, Calendars       Image: Mail Contacts, Calendars       Image: Mail Contacts, Cal                                                                                                    |                           |                             |                         |      |            |                                    |   |                        |                             |        |
| Notes         Notes           Reminders         Reminders           Messages         Messages                                                                                                    | Mail, Contacts, Calendars |                             |                         |      |            | Mail, Contacts, Calendars          |   |                        |                             |        |
| Reminders     Reminders       Messages     Messages                                                                                                    | Notes                     |                             |                         |      | _          | Notes                              |   |                        |                             |        |
| Messages     Mossages                                                                                                    | Reminders                 |                             |                         |      |            | Reminders                          |   |                        |                             |        |
|                                                                                                    | O Messages                |                             |                         |      |            | Messages                           |   |                        |                             |        |

Close "Settings" and open "Mail":

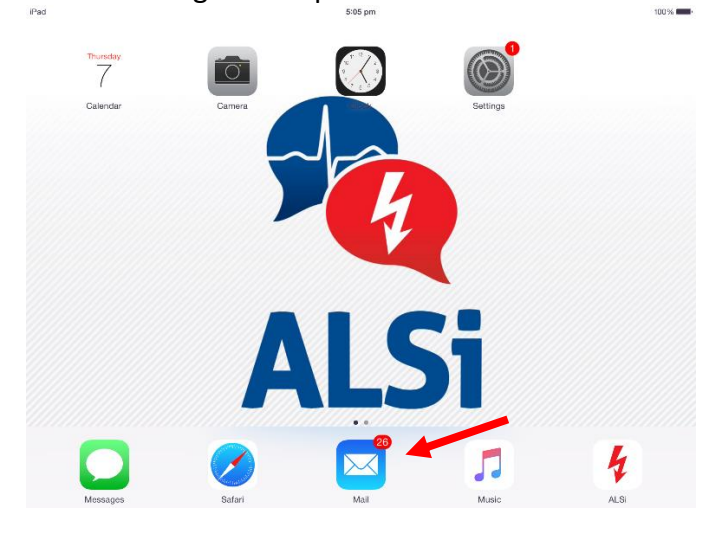

In the inbox there are emails with one scenario attached per email e.g. Cardiac Scenario 1 below:

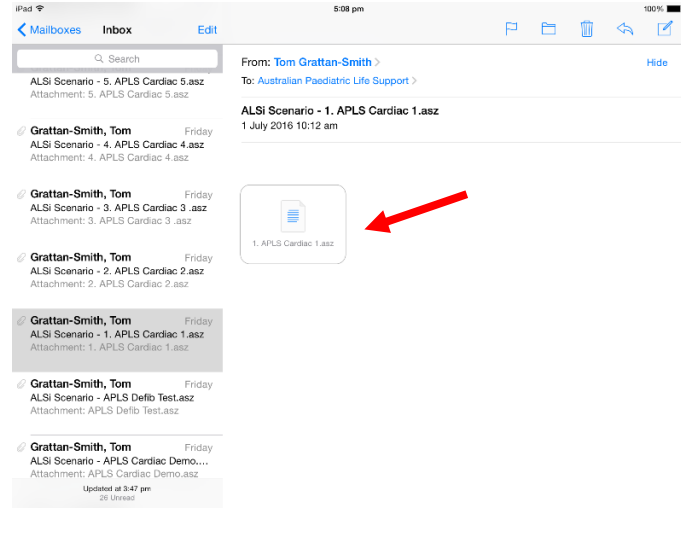

You may need to touch the icon to get the scenario to download:

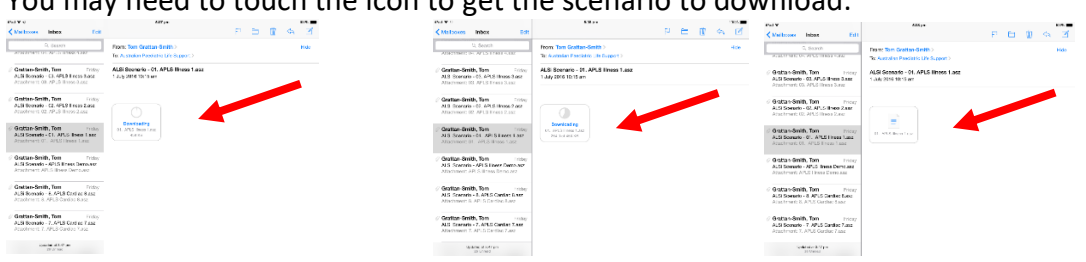

Having found the email(s) that contain the scenario(s) you want, you then have to load them into ALSi.

To do this, place a finger on the scenario icon and hold until this menu pops up:

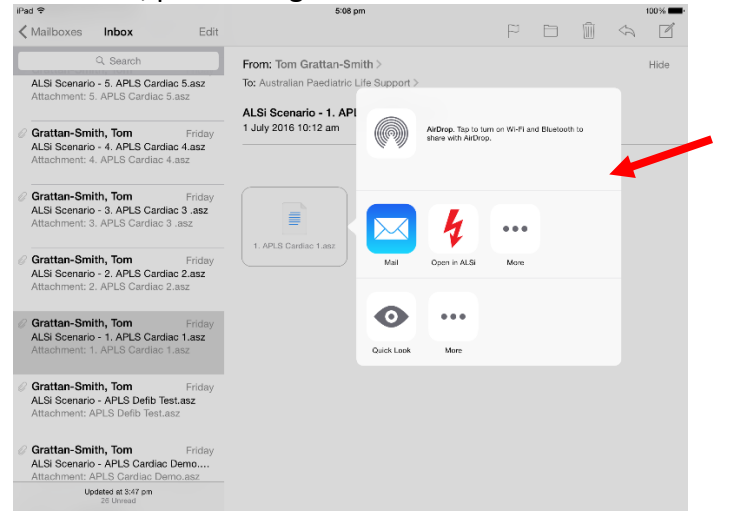

#### Select the "Open in ALSi" icon:

| iPa | ad 🗢                                                                                                    | 5:08 pm                              |                                     |                        |            |      |                    | 100% 🔳 |
|-----|----------------------------------------------------------------------------------------------------|--------------------------------------|-------------------------------------|------------------------|------------|------|--------------------|--------|
| <   | Mailboxes Inbox Edit                                                                                      |                                      |                                     | P                      |            | Ŵ    | $\leq \mathcal{A}$ | ľ      |
|     | Q. Search                                                                                                 | From: Tom Grattan-Smith >            |                                     |                        |            |      |                    | Hide   |
|     | ALSi Scenario - 5. APLS Cardiac 5.asz<br>Attachment: 5. APLS Cardiac 5.asz                                | To: Australian Paediatric Life Suppo | prt >                               |                        |            |      |                    |        |
|     | Grattan-Smith, Tom Friday<br>ALSi Scenario - 4. APLS Cardiac 4.asz<br>Attachment: 4. APLS Cardiac 4.asz   | 1 July 2016 10:12 am                 | AirDrop. Tap to<br>share with AirDr | turn on WI-Fiar<br>op. | d Bluetoot | h to | -                  |        |
|     | Grattan-Smith, Tom Friday<br>ALSi Scenario - 3. APLS Cardiac 3 .asz<br>Attachment: 3. APLS Cardiac 3 .asz |                                      | 4                                   | •                      |            |      |                    |        |
|     | Grattan-Smith, Tom Friday<br>ALSi Scenario - 2. APLS Cardiac 2.asz<br>Attachment: 2. APLS Cardiac 2.asz   | 1. APLS Cardiac 1.asz                | Open in ALSi                        | More                   |            |      |                    |        |
|     | Grattan-Smith, Tom Friday                                                                                 | •                                    | • •••                               |                        |            |      |                    |        |
|     | Attachment: 1. APLS Cardiac 1.asz                                                                         | Quick Lt                             | iok More                            |                        |            |      |                    |        |
|     | Grattan-Smith, Tom Friday<br>ALSi Scenario - APLS Defib Test.asz<br>Attachment: APLS Defib Test.asz       |                                      |                                     |                        |            |      |                    |        |
|     | Grattan-Smith, Tom Friday<br>ALSi Scenario - APLS Cardiac Demo<br>Attachment: APLS Cardiac Demo.asz       |                                      |                                     |                        |            |      |                    |        |
|     | Updated at 3:47 pm<br>26 Unread                                                                           |                                      |                                     |                        |            |      |                    |        |

ALSi will open with the "Success" message. Select "OK":

| ALSI 5.1.1 - SB | No. ALSi                                                                                                    |
|-----------------|----------------------------------------------------------------------------------------------------|
|                 |                                                                                                    |
|                 | Success<br>The scored file was successfully<br>imported                                                                                                    |
|                 | Dk Dk                                                                                                    |
|                 | 🔅 Settings                                                                                                    |
|                 | Community                                                                                                    |
|                 |                                                                                                    |
|                 | The use of this exploitation is for finaling autopase only by approximative extractors, it is not a substitute<br>for professional judgment in placed, calcurationary and data not organize to calculate model adviso,<br>larg source econtrys are Copyright PuSch no, and Wed Vites Inc. All gran rearest. For more information places test www.RNLE.co |

The Scenario will have, by default, loaded into the "Home" folder as you can see from the example below using Cardiac Scenario 1:

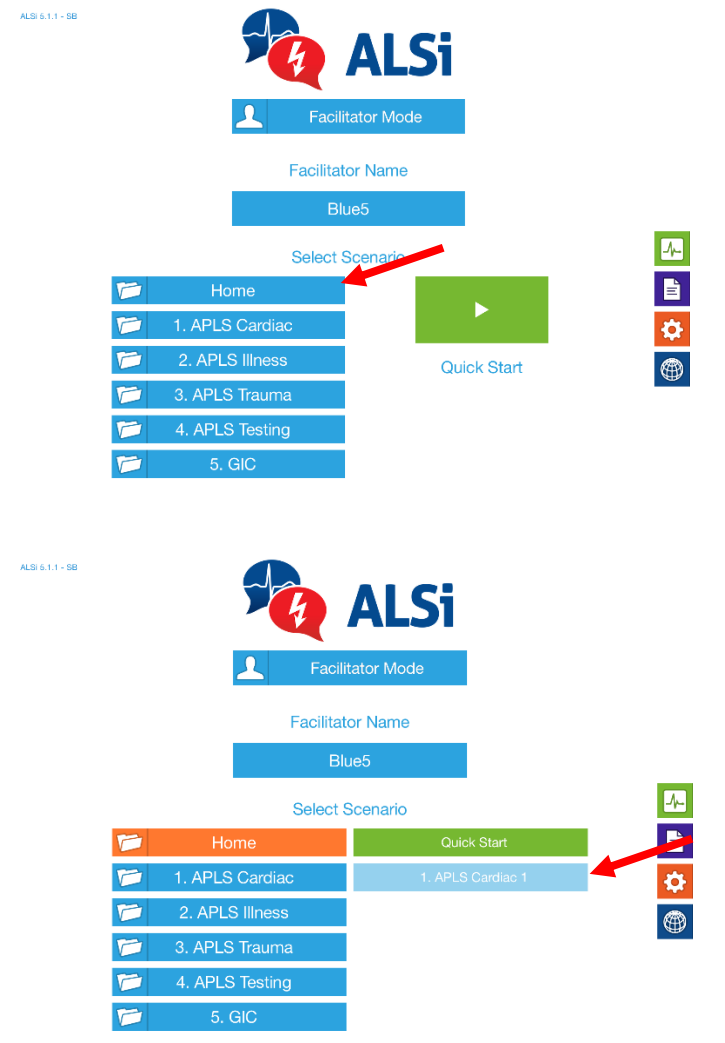

The scenario needs to be moved into its appropriate folder: "1. APLS Cardiac" in this example.

To do this, select "Scenarios" from the ALSi home screen:

ALSI 5.1.1 - SB

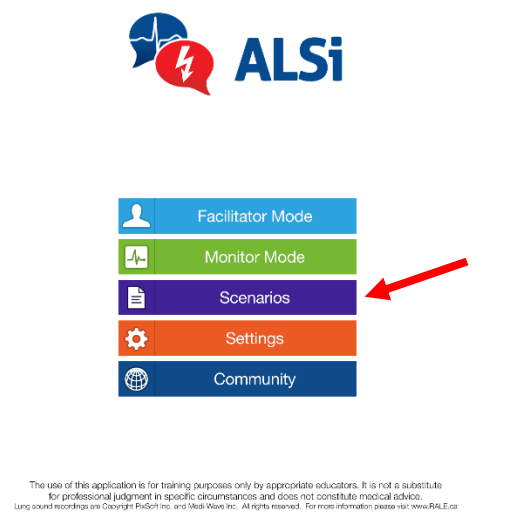

If the appropriate folder doesn't exist, it can be created by selecting the "+" symbol:

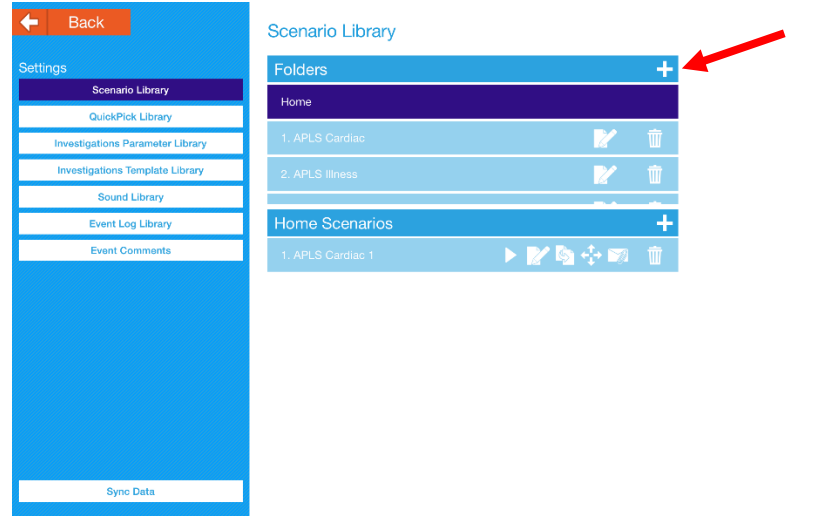

This will open the dialogue box that will allow you to type in the name of the Folder you are creating e.g. "1. APLS Cardiac".

| 🗲 Back                           | Scenario Library          |
|----------------------------------|---------------------------|
| Settings                         | Folders +                 |
| Scenario Library                 | Folder Name               |
| QuickPick Library                |                           |
| Investigations Parameter Library |                           |
| Investigations Template Library  | Cancel OK                 |
| Sound Library                    |                           |
| Event Log Library                | Home Scenarios +          |
| Event Comments                   | 1. APLS Cardiac 1 🔹 🕨 🕅 👘 |
| Q W E R                          | TYUIOP <                  |
| A S D                            | F G H J K L return        |
| ◆ Z X C                          | V B N M ! ?               |
| .?123 😄 🔮                        | .?123                     |

If the appropriate folder already exists or you have created it, the scenario can be moved from the "Home" folder into its appropriate folder by selecting the four arrow symbol:

| E Back                           | Scenario Library  |           |   |
|----------------------------------|-------------------|-----------|---|
| ettings                          | Folders           |           | - |
| Scenario Library                 | Home              |           |   |
| QuickPick Library                |                   |           |   |
| Investigations Parameter Library | 1. APLS Cardiac   |           | W |
| Investigations Template Library  | 2. APLS Illness   | 2         |   |
| Sound Library                    |                   |           |   |
| Event Log Library                | Home Scenarios    | A         |   |
| Event Comments                   | 1. APLS Cardiac 1 | 🕨 🕨 🐚 🕂 🐋 |   |
|                                  |                   |           |   |
| Sync Data                        | 1                 |           |   |

This will open a list of all existing folders. Select the one you want to move the scenario to:

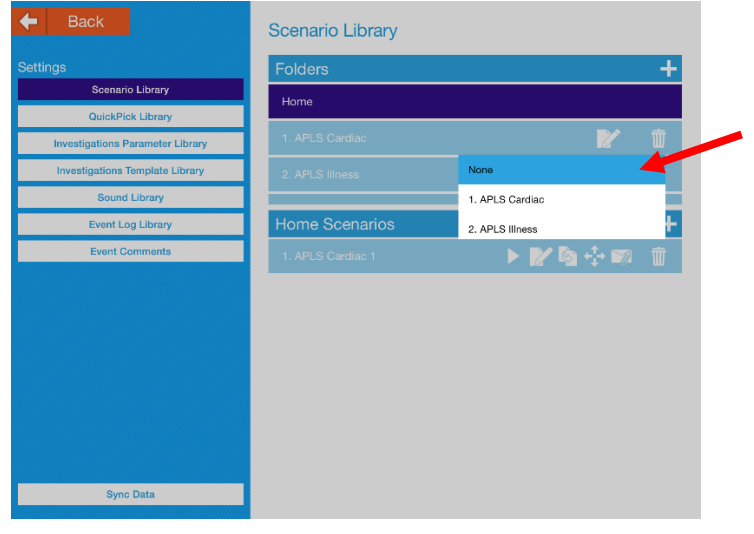

#### It is now important to:

- Turn the iCloud Drive off again
- Make this iPad forget the Wi-Fi you used to access the internet (This will mean that the iPad will only pick up the Wi-Fi generated by its specific ALSi kit).

Go back into Settings, select the iCloud Drive and turn it off:

| 90 Y       |                           |   | 11:09-an                   | n                        | 100% | Pat | \$                                 |   |                       | 11:09 am                      | 100% |
|------------|---------------------------|---|----------------------------|--------------------------|------|-----|------------------------------------|---|-----------------------|-------------------------------|------|
|            | Settings                  |   | < iCloud                   | iCloud Drive             |      |     | eangs                              |   | < iCloud              | iCloud Drive                  |      |
|            | Notifications             |   |                            |                          |      |     | Notifications                      |   |                       |                               | -    |
| 8          | Control Centre            |   | iCloud Drive               |                          |      | B   | Control Centre                     |   | iCloud Drive          |                               |      |
| C          | Do Not Disturb            |   | Allow apps to store docume | ents and data in Klioud. |      | C   | Do Not Disturb                     |   | Allow apps to store d | focuments and data in iCloud. |      |
|            |                           |   | Look Me Up By Email        | 1                        |      |     | -                                  |   | Look Me Up By         | Email                         |      |
| 0          | General                   | 0 |                            |                          |      | 6   | General                            | 0 |                       |                               |      |
| A.A        | Display & Brightness      |   | 🧭 Satari                   |                          |      |     | Display & Brightness               |   |                       |                               |      |
| ۲          | Wallpaper                 |   |                            |                          |      | 6   | Wallpaper                          |   |                       |                               |      |
| <b>4</b> 0 | Sounds                    |   |                            |                          |      |     | Sounds                             |   |                       |                               |      |
| ê          | Passcode                  |   |                            |                          |      | 6   | Passcode                           |   |                       |                               |      |
| 0          | Privacy                   |   |                            |                          |      | C   | Privacy                            |   |                       |                               |      |
|            |                           |   |                            |                          |      |     |                                    |   |                       |                               |      |
|            | Kloud                     |   |                            |                          |      |     | iCloud<br>australiarpis@icloud.com |   |                       |                               |      |
| 8          | iTunes & App Store        |   |                            |                          |      | 6   | iTunes & App Store                 |   |                       |                               |      |
|            |                           |   |                            |                          |      |     |                                    |   |                       |                               |      |
|            | Mail, Contacts, Calendars |   |                            |                          |      | C   | Mail, Contacts, Calendar           | 8 |                       |                               |      |
|            | Notes                     |   |                            |                          |      | -   | Notes                              |   |                       |                               |      |
| 1          | Reminders                 |   |                            |                          |      | 1   | Reminders                          |   |                       |                               |      |
|            |                           |   |                            |                          |      |     |                                    |   |                       |                               |      |

#### Select the Wi-Fi that is connected:

| Pad 9                                              |            | 9-52 an                                        | 47% <b>=</b> 0        | Pad 🗢                                    |            | 9-52 am                                                   | #7%                                     |
|----------------------------------------------------|------------|------------------------------------------------|-----------------------|------------------------------------------|------------|-----------------------------------------------------------|-----------------------------------------|
| s                                                  | ettings    | General                                        |                       | Settings                                 |            | Wi-Fi                                                     |                                         |
|                                                    |            |                                                |                       |                                          |            |                                                           | -                                       |
| ≻ Airplane M                                       | lode       |                                                |                       | Airplane Mode                            |            | WI-FI                                                     |                                         |
| 🛜 Wi-Fi                                            | APLS_Guest | Software Update                                | $\bullet \rightarrow$ | 😒 Wi-Fi                                  | APLS_Guest | <ul> <li>APLS_Guest</li> </ul>                            | • * ĵ                                   |
| Bluetooth                                          | Off        |                                                |                       | Bluetooth                                | Off        | CHOOSE A NETWORK                                          |                                         |
|                                                    |            | Siri                                           |                       |                                          |            | APLS                                                      | <b>•</b> ₹ ()                           |
| Notificatio                                        | ns         | Spotlight Search                               |                       | Notifications                            |            | Black 6 APLS                                              |                                         |
| Control Ce                                         | inter      | Handoff & Suggested Apps                       |                       | Control Center                           |            | Blue 6 APLS                                               | <b>▲ ▼ ()</b>                           |
| 🕒 Do Not Di                                        | iturb      |                                                |                       | 🕒 Do Not Disturb                         |            | Ethol 505 Guest                                           | * ①                                     |
|                                                    |            | Accessibility                                  |                       |                                          |            |                                                           |                                         |
| General                                            | 1          |                                                |                       | General                                  | 0          | newad DSL-2890AL                                          | <b>≜</b> ≑ (j)                          |
| M Display &                                        | Brightness | Multitasking Gestures                          |                       | M Display & Brightn                      | ess        | Other                                                     |                                         |
| Wallpaper                                          |            | Use four or five fingers to:                   |                       | Wallpaper                                |            | Ask to Join Naturate                                      |                                         |
| Sounds                                             |            | - Swipe left or right between spps             |                       | Sounds                                   |            | Known networks will be initial automatically. If no inner | n notworks on makinis, you will have to |
| Passcode                                           |            | USE SIDE SWITCH TO:                            |                       | Pasacode                                 |            | manually select a network.                                |                                         |
|                                                    |            | Lock Rotation                                  |                       |                                          |            |                                                           |                                         |
| Phyacy                                             |            | Mute                                           | 1                     | Phyacy                                   |            |                                                           |                                         |
| Co. Ringel                                         |            | Plotation Lock is available in Control Center. |                       | Cloud                                    |            |                                                           |                                         |
| <ul> <li>Kultuk</li> <li>Australianisti</li> </ul> | island com |                                                |                       | <ul> <li>AustolianioNcination</li> </ul> |            |                                                           |                                         |

# This will open the "Forget This Network" option. Select this:

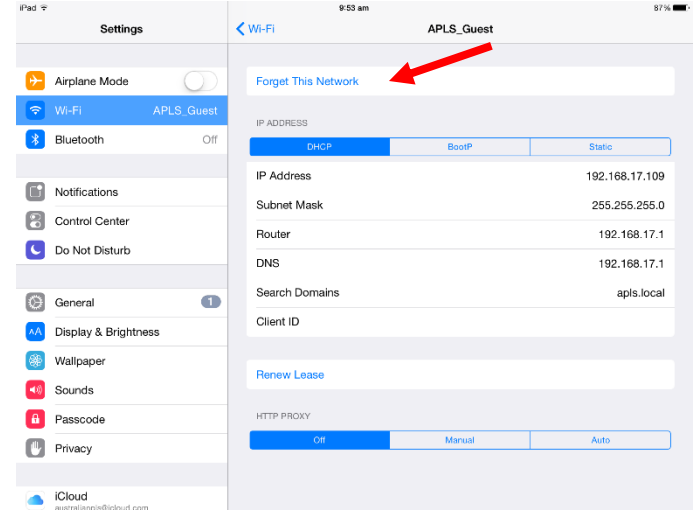

#### The Wi-Fi is now disconnected so return to "Wi-Fi":

|              | Sattingo            |              | A MALES        | ABLE Guest |        |
|--------------|---------------------|--------------|----------------|------------|--------|
|              | Setungs             |              | Wi-ri          | APL3_Guest |        |
| <b>₽</b> -   | Airplane Mode       | $\cap$       | IP ADDRESS     |            |        |
|              |                     |              | DHCP           | BootP      | Static |
| <u> </u>     | WI-FI NO            | ot Connected | IP Address     |            |        |
| *            | Bluetooth           | Off          | Subnet Mask    |            |        |
|              |                     |              | Poutor         |            |        |
| C            | Notifications       |              | Houter         |            |        |
|              | Control Center      |              | DNS            |            |        |
| C            | Do Not Disturb      |              | Search Domains |            |        |
|              |                     |              | Client ID      |            |        |
| Ø            | General             | 0            | HTTP PROXY     |            |        |
| ۸A           | Display & Brightnes | s            | Off            | Manual     | Auto   |
| *            | Wallpaper           |              |                |            |        |
| <b>4</b> 1i) | Sounds              |              |                |            |        |
| a            | Passcode            |              |                |            |        |
| 4            | Privacy             |              |                |            |        |
|              |                     |              |                |            |        |
|              | iCloud              |              |                |            |        |

| iPad     |                                  |               | 9:53 am          | 87%            |
|----------|----------------------------------|---------------|------------------|----------------|
|          | Setting                          | \$            | Wi-Fi            |                |
|          |                                  |               |                  |                |
| ≁        | Airplane Mode                    | $\bigcirc$    | Wi-Fi            |                |
| <b>?</b> | Wi-Fi                            | Not Connected | CHOOSE A NETWORK |                |
| *        | Bluetooth                        | Off           | APLS             | ≗ ≑ (Ì)        |
|          |                                  |               | APLS_Guest       | ₽ 奈 ()         |
|          | Notifications                    |               | BE_L2_NG         | ≗ ≈ (Ì)        |
|          | Control Center                   |               | Black 6 APLS     | <b>≜</b> ≈ (j) |
| C        | Do Not Disturb                   |               | Blue 6 APLS      | ≗ ≈ (j)        |
|          |                                  |               | Fifth@505 Guest  | ÷ ()           |
| Ø        | General                          | 0             |                  |                |
| ۸A       | Display & Bright                 | ness          | newad DSL-2890AL | - ∻ ()         |
|          | Wallpaper                        |               | OPTUS_B28821     | ₽ ╤ ()         |
|          | Sounds                           |               | Reco_Internet    | ≗ ≑ (Ì)        |
|          |                                  |               | Recov_Guest      | <b>₹</b> ()    |
|          | Passcode                         |               | RPWiFi           | <b>≜</b> 奈 (ì) |
| U        | Privacy                          |               | PPWiEi 2 John    |                |
|          |                                  |               | To VITE 2. Type  | • • 0          |
|          | iCloud<br>australianois@icloud.c | om            | TelstraB383E5    | ≜ ≑ (])        |

You can now select the appropriate Wi-Fi for this Facilitator IPad's kit e.g. "Black 6 APLS".

The Facilitator iPad is now set to go.